## **BOOKMAP CONNECTION GUIDE**

- If you are new to Bookmap and you would like to start for free, then please visit the Sign Up page <u>HERE</u>. You'll be asked to enter your email address and to create a password. Once you've entered both, hit the blue Sign Up button. Your license key will be sent to the email address that you provided in this step.

| III воокмар<br>Sign up to Bookmap<br>III - | Sign up<br>Your E-mail                                                                                                    |
|--------------------------------------------|----------------------------------------------------------------------------------------------------|
|                                            | Password 🔯                                                                                                    |
|                                            | Your personal data will be used to support your experience<br>throughout this website, to manage access to your<br>account, and for other purposes described in our <u>privacy</u><br><u>policy</u> . |

- Next you will want to pick the version of Bookmap Desktop that fits your needs by clicking the respective button.

## Thank you for signing up!

You are licensed as Jimschmelzer@neurostreet.com and password as chosen on the signup page

| Dowr           | load bookmap de<br>to get started | esktop  |
|----------------|-----------------------------------|---------|
| Select System: | - Select Version<br>Productio     | n:<br>n |
|                | DOWNLOAD                          |         |

- Once you click on the button, an executable file will be downloaded to your computer. Run the executable file and follow the steps in the installation wizard so Bookmap Desktop can be installed to your desktop.

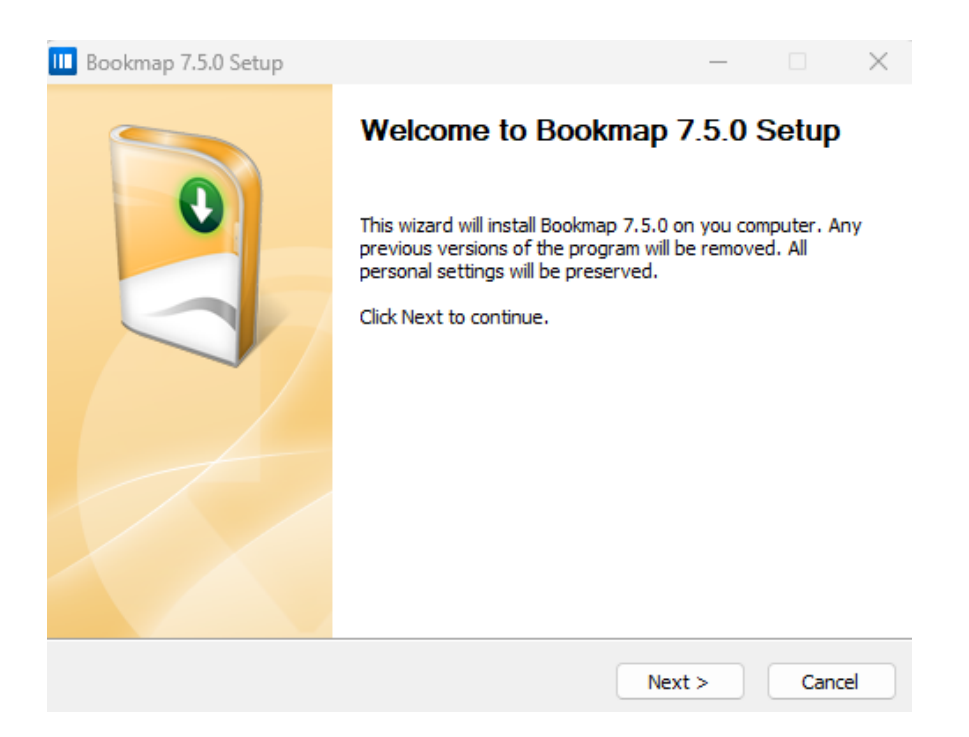

- At the end of the installation, you may receive a message that Bookmap failed to activate your license automatically. Don't worry about that! You will be able to enter your license key once the Bookmap platform is opened.

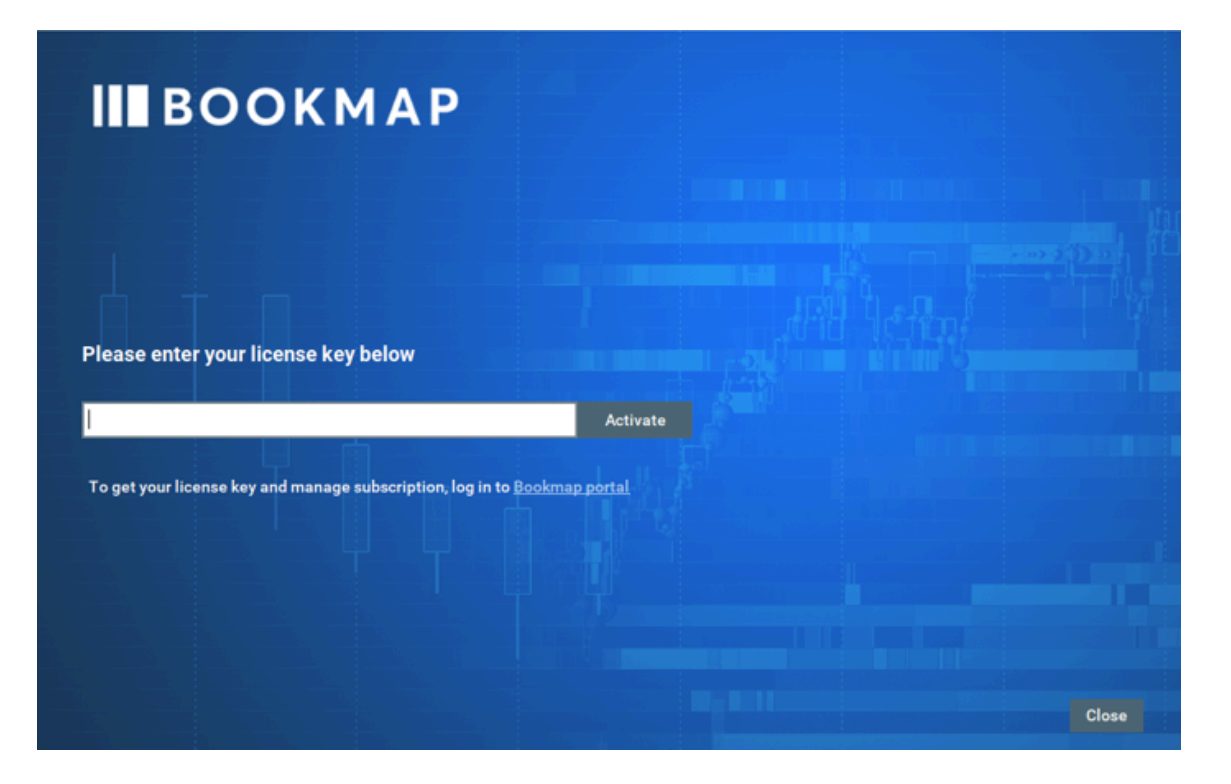

- Next, enter the license key that was sent to your email address that you provided in the first step and then hit Activate. If entered correctly, you should get a confirmation message from Bookmap.

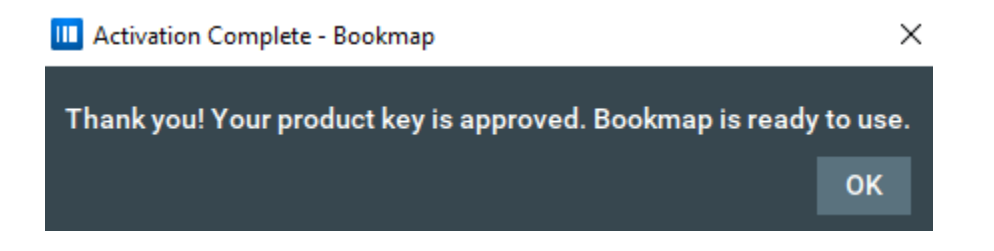

- Next, pick the mode that you want to use. You can choose from Simulation mode, Trading mode, or Replay mode. Note that in order to use Trading Mode then you need a paid active subscription to the Bookmap platform.

| 🛄 Bookmap run options            | ×  |  |
|----------------------------------|----|--|
| O Simulation mode 🚺              |    |  |
| Trading mode i                   |    |  |
| 🔿 Replay mode 👔                  |    |  |
| Load previously opened workspace |    |  |
| Record Live data                 |    |  |
| Record orders                    |    |  |
|                                  | ОК |  |

- Upon login, you will immediately be prompted with a message on how to configure your trading and data accounts. Again, note that in order to have real time data for stocks and futures, you will need to have the Bookmap Global or Global Plus package.

## **Connect to Market Data**

## Configure your data & trading

If you have the free version of Bookmap, you have multiple crypto data feeds. The default choice is Coinbase but you can change this. For stocks and futures, there is delayed data from dxFeed.

Real time data for stocks and futures requires a Bookmap Global or Global Plus package.

To run a new instrument, please follow the steps below:

- 1. Configure market data and trading: click on Connections > Configure and insert your credentials
- 2. Enable the connection
- 3. Click the '+' button to open an instrument

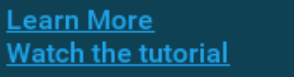

1 of 11

PREV NEXT

- Now you will need to add the Rithmic connection to your platform. In order to do this, you will need to hit the Connections list on the top left hand side of the platform.

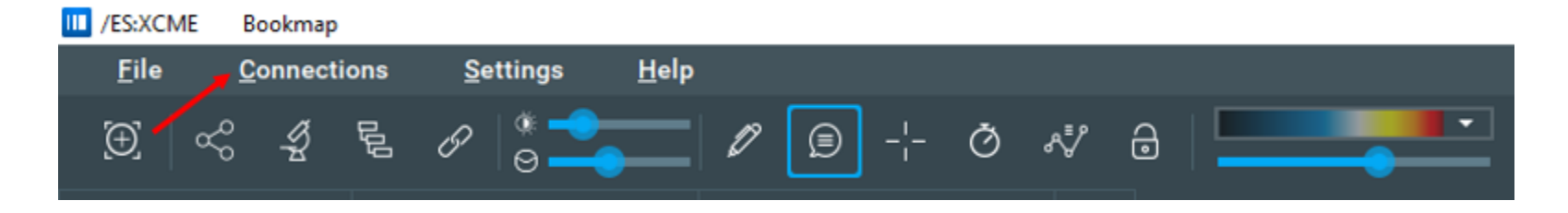

- At the bottom of the Connections list, you should see an option called Configure. Click on the Configure option.

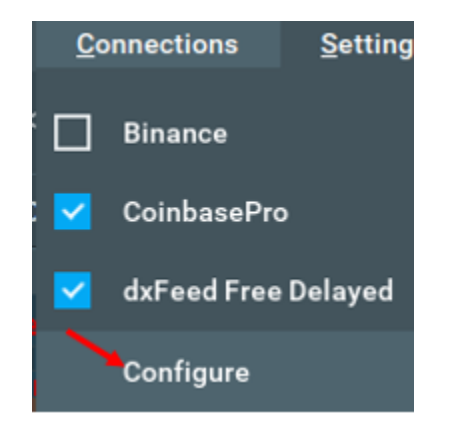

- A screen will pop up that will show your current list of connections along with the option to add a connection. On the right hand side of the screen, choose and update the following fields:
  - Platform: Rithmic
  - Connection Name: Rithmic PST (You can name this whatever you like)
  - Username: Your PST Username
  - Password: Your PST Password
  - System: PropShopTrader
  - Gateway: Chicago Area

- Once completed, hit ADD CONNECTION on the bottom left hand side of the screen. This will add Rithmic to your list of current connections

| Connectivity configuration     | ×                                                |
|--------------------------------|--------------------------------------------------|
| Your connections:              | Specify platform and name for new connection:    |
| BookmapData                    | Platform:                                        |
| dxFeed Free Delayed            | Rithmic 🛞 🎞 👻                                    |
| Rithmic PST                    | Connection name:                                 |
|                                | Rithmic PST                                      |
|                                |                                                  |
|                                | Username:                                        |
|                                | PST-000011                                       |
|                                |                                                  |
|                                | Password:                                        |
|                                | *****                                            |
|                                | System:                                          |
|                                | PropShopTrader -                                 |
|                                | Gateway:                                         |
|                                | Chicago Area                                     |
|                                |                                                  |
|                                | Aggregate quotes Plugin mode                     |
|                                | Convert order to Market on reject                |
|                                | Bracket Stop Orders: Convert to Market on reject |
|                                |                                                  |
| ADD CONNECTION REMOVE CONNECTI | ON ADD/REMOVE PLATFORMS OK                       |
|                                |                                                  |

- Your new Rithmic connection should now be available under the Connections list found at the top of the platform. Choose the connection in order to access your PST Accounts.

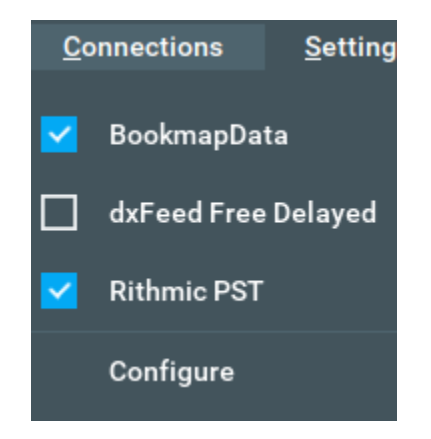

- Once you choose the Rithmic connection, a pop up box will appear asking which account you want connected. Choose the account that you'd like and hit OK.

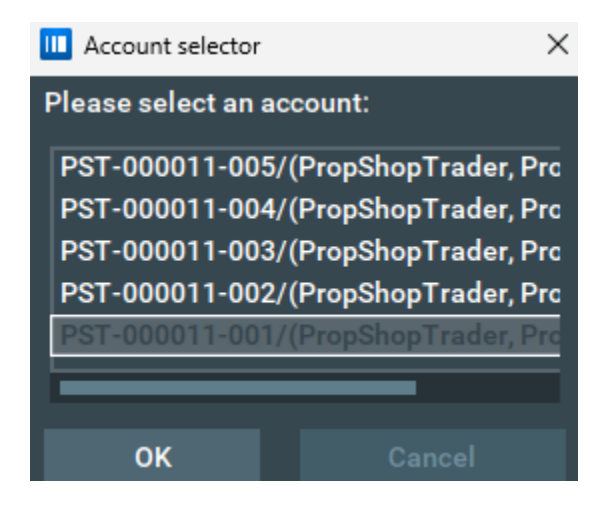

- And that's it! You are now connected to PST Rithmic Data in Bookmap. Please reach out to support if you have any questions or if you are still unable to connect after following this guide.